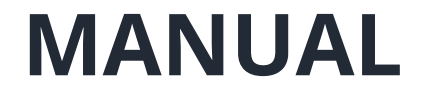

# **ATIVIDADES JUDICANTES REMOTAS**

utilizando a ferramenta

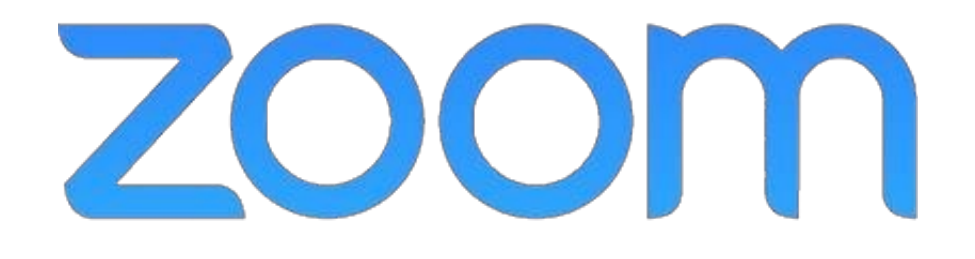

no CRM-PA

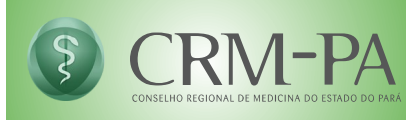

## OLÁ

Este manual tem o objetivo de colaborar no uso da ferramenta Zoom, para as atividades judicantes, de acordo com a Instrução Normativa Conjunta CFM 014/2020.

Para que as reuniões aconteçam de modo adequado, organizamos algumas informações importantes em relação a instalação e utilização da ferramenta Zoom.

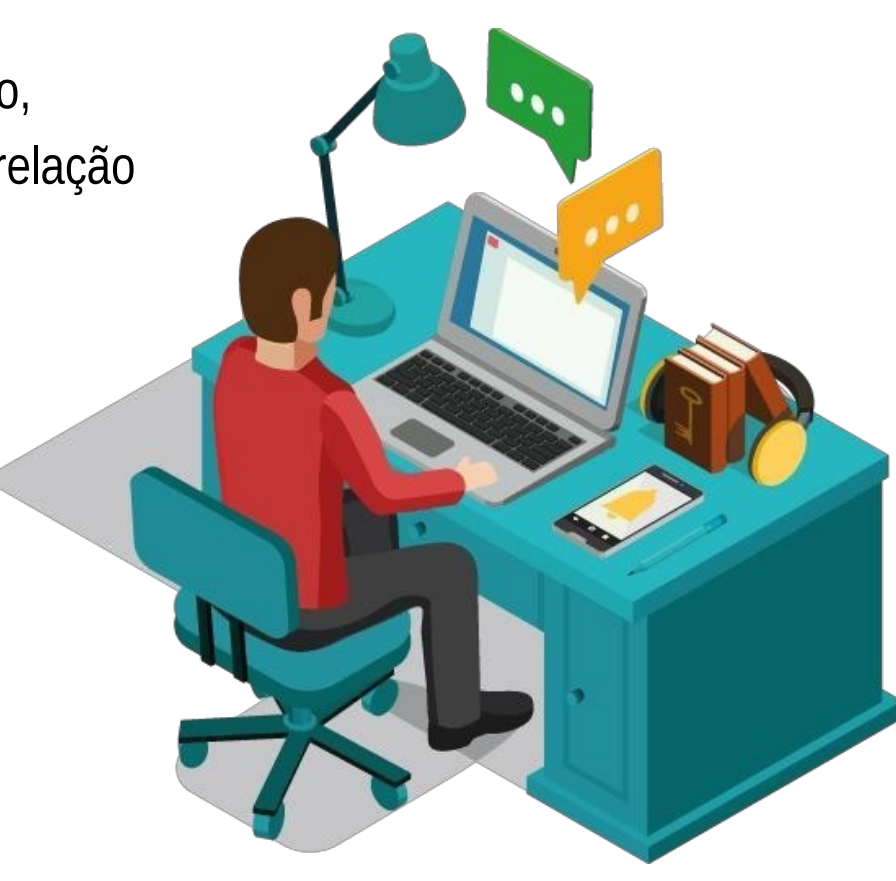

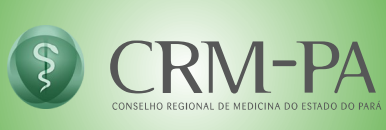

### O QUE PRECISO SABER ANTES DE PARTICIPAR DE UMA REUNIÃO REMOTA?

#### Sobre o acesso

1. O link da sala e o horário de início da reunião serão enviados para o e-mail das partes e/ou advogados habilitados.

2. Não é necessário ter uma conta no Zoom para acesso à sala de reunião

#### Sobre o Zoom

- 1. A ferramenta Zoom funciona em computador, notebook, tablet, smartphone ou via web em qualquer navegador (a versão web não é recomendada).
- 2. Será necessário o uso de um computador, tablet ou smartphone com alto-falante ou fones de ouvido e com microfone.

3. O áudio deverá ser testado imediatamente após ingressar na sala no Zoom.

### O QUE PRECISO SABER ANTES DE PARTICIPAR DE UMA REUNIÃO REMOTA?

#### Prepare-se com antecedência! Instale o Zoom previamente!

- 1. Escolha o equipamento que utilizará para as reuniões (computador, notebook, tablet, celular)
- 2. Baixe o aplicativo Zoom e instale no equipamento escolhido.
  - Atenção: a versão web não possui todos os recursos necessários para ter uma boa experiência.
- 3. Caso a escolha seja smartphone, basta acessar a loja e baixar o aplicativo "Zoom Cloud Meetings", disponível na Appe Store e Play Store.
- 4. Caso a escolha seja computador/notebook acesse o link: https://zoom.us/download clique no botão "Fazer Download" do "Cliente Zoom para Reuniões" e execute o instalador ZoomInstaller que será baixado em seu computador.

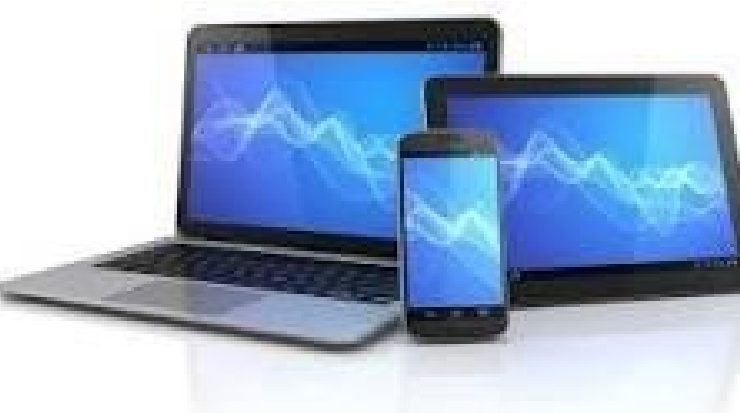

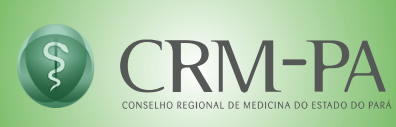

### **ALTERAR O IDIOMA**

A instalação padrão da ferramenta Zoom é em inglês, mas é possível alterar para português.

### 1. Abra o Zoom: Menu iniciar $\rightarrow$ Start Zoom

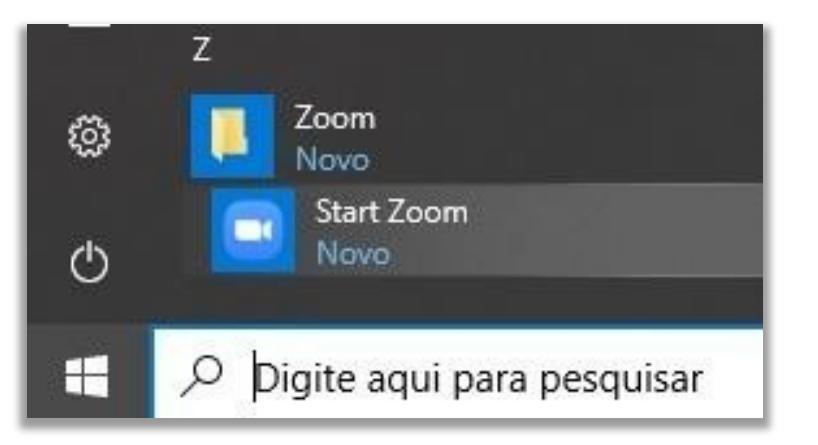

 Na barra de ferramenta, ao lado do relógio de seu computador, localize o ícone do Zoom, clique com o botão da direita do mouse, selecione a opção *Swicth Language* e escolha o idioma desejado.

#### Para alterar o idioma do Zoom ...

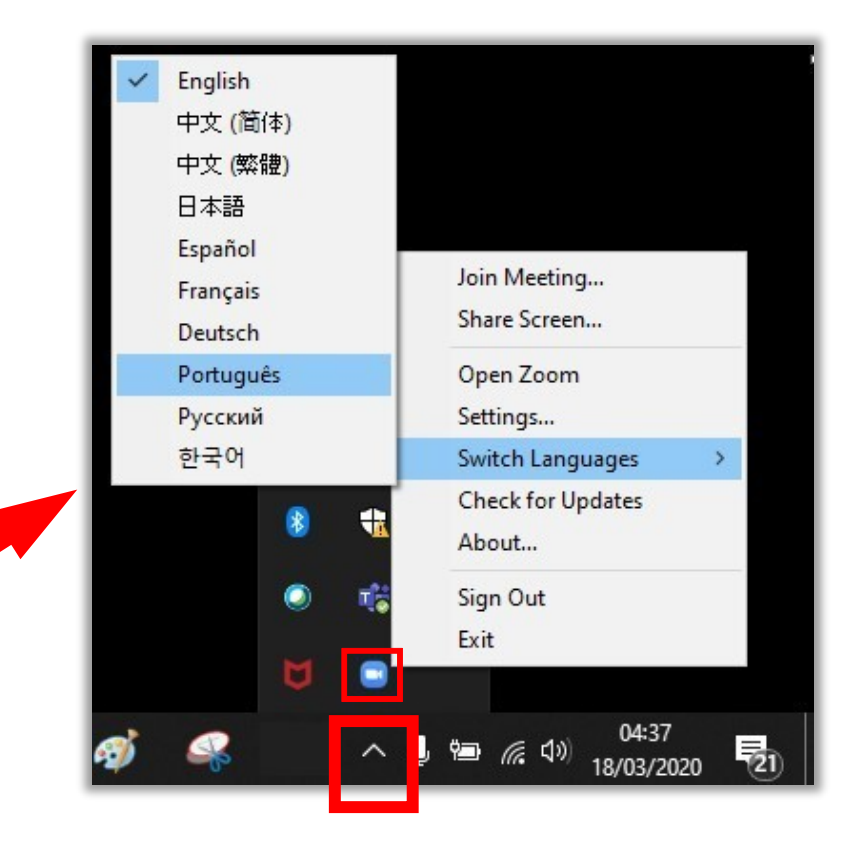

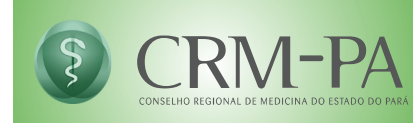

### ACESSANDO O ZOOM NO COMPUTADOR / NOTEBOOK

Para acessar o Zoom você receberá um link no seu e-mail. Ex. https://zoom.us/j/99999999

- 1. Clique no link.
- 2. Abrirá o navegador padrão e a tela ao lado.
- 3. Selecione "Abrir Zoom Meetings".

|                                         | Audio do Computador                                                        |
|-----------------------------------------|----------------------------------------------------------------------------|
| Ingressar em Audioconfe                 | erência por Computador Para cuvir os outros,<br>clique no botão Incluir Áu |
| Testar microfone e alto-                | falantes do computador                                                     |
|                                         |                                                                            |
| ) in this factor do como to day and and |                                                                            |
| ) incluir audio do computador automai   | ucamente ao ingressar em uma reuniao                                       |

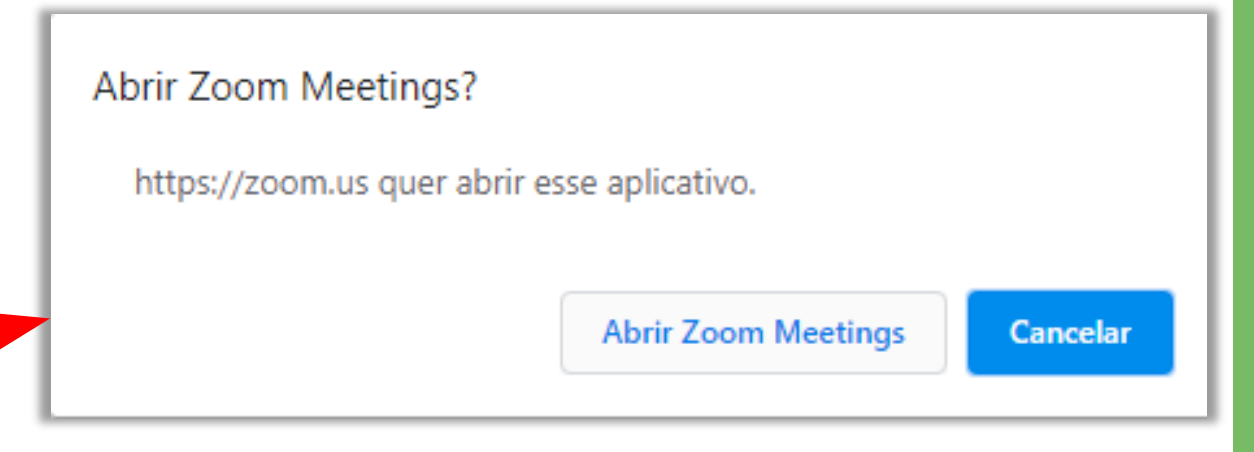

4. Selecione "Ingressar em Audioconferência por computador".

Atenção: Caso queira testar seu microfone e fone de ouvido, clique em "Testar microfone e alto-falantes do computador".

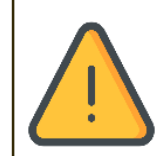

Para que você possa participar das interações, o teste de áudio e microfone é importante. Assim, você poderá aproveitar melhor sua reunião.

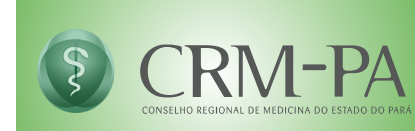

### ACESSANDO O ZOOM NO COMPUTADOR / NOTEBOOK

5. Onde está "Insira seu nome" preencha com seu **NOME COMPLETO** 

Não utilize apelidos ou pseudônimos.

6. Selecione o botão "Ingressar na Reunião"

| Insira seu nome                     |          |
|-------------------------------------|----------|
| INSIRA SEU NOME CO                  | MPLETO   |
| 2 Lembrar meu nome para reuniões fu | ituras   |
|                                     |          |
|                                     |          |
| Ingressar na Reunião                | Cancelar |

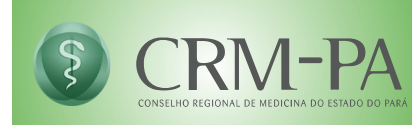

### ACESSANDO O ZOOM NO SMARTPHONE

- 1. Abra o aplicativo
- 2. Na tela inicial selecione a opção
  - "Ingressar em uma reunião".

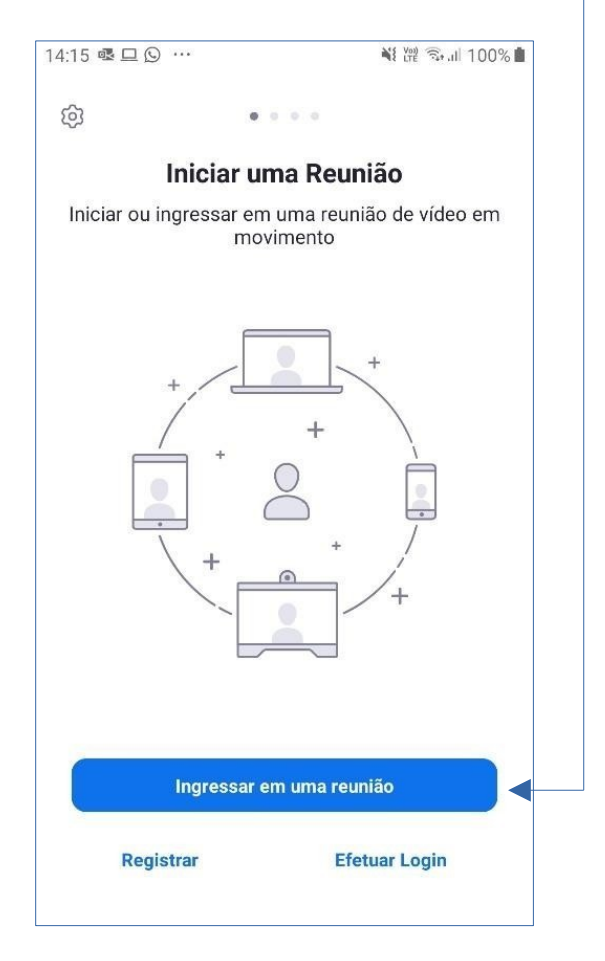

3. Digite o código da reunião.
Este código é o número que está no link enviado para seu e-mail, ou seja, é o código da sala de reunião.
4. Clique em "Ingressar na Reunião".

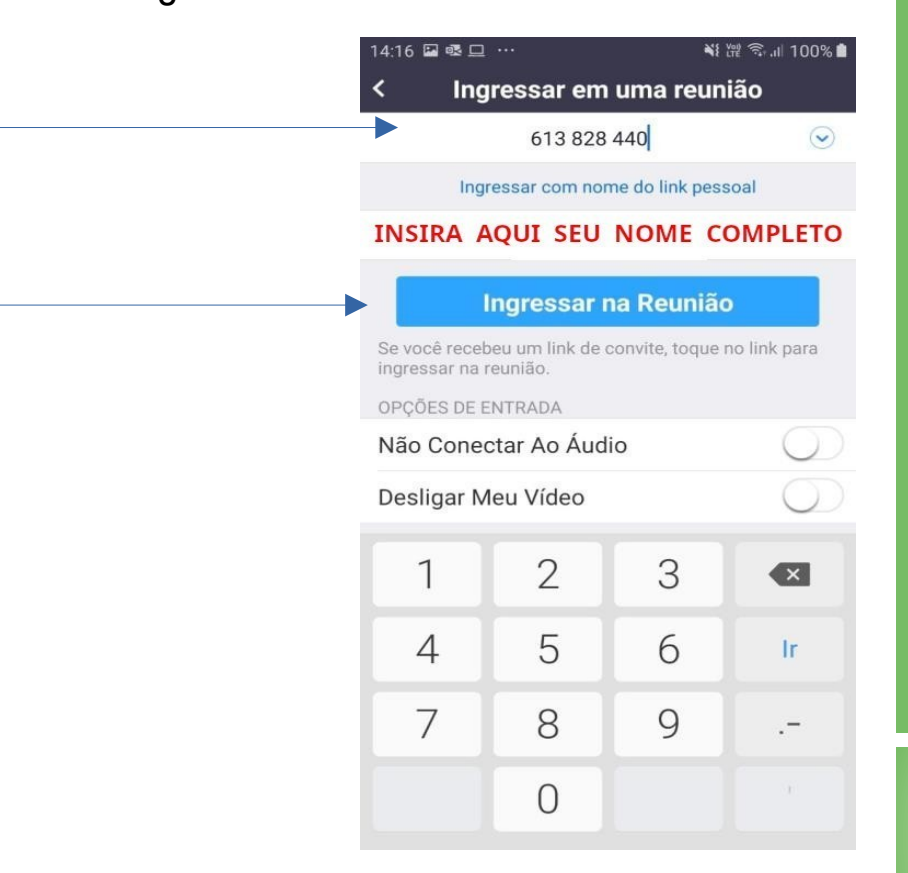

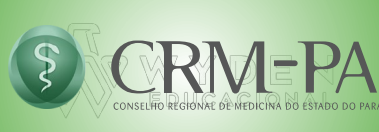

### INGRESSANDO NA REUNIÃO REMOTA

Ao ingressar na sala de reunião, você conseguirá visualizar o conteúdo, os participantes, ter acesso ao chat para interagir com os demais, controle do microfone e câmera.

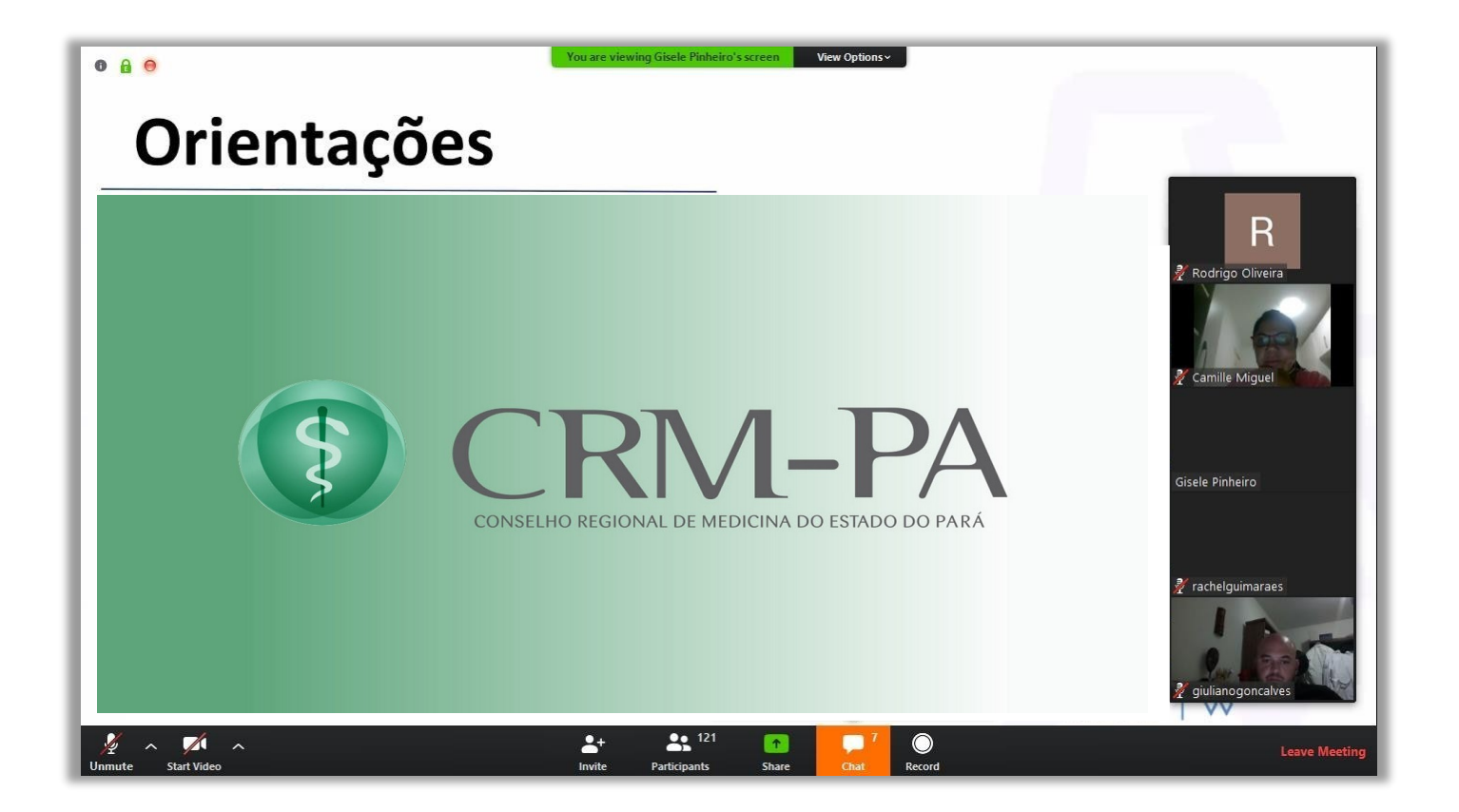

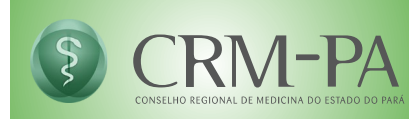

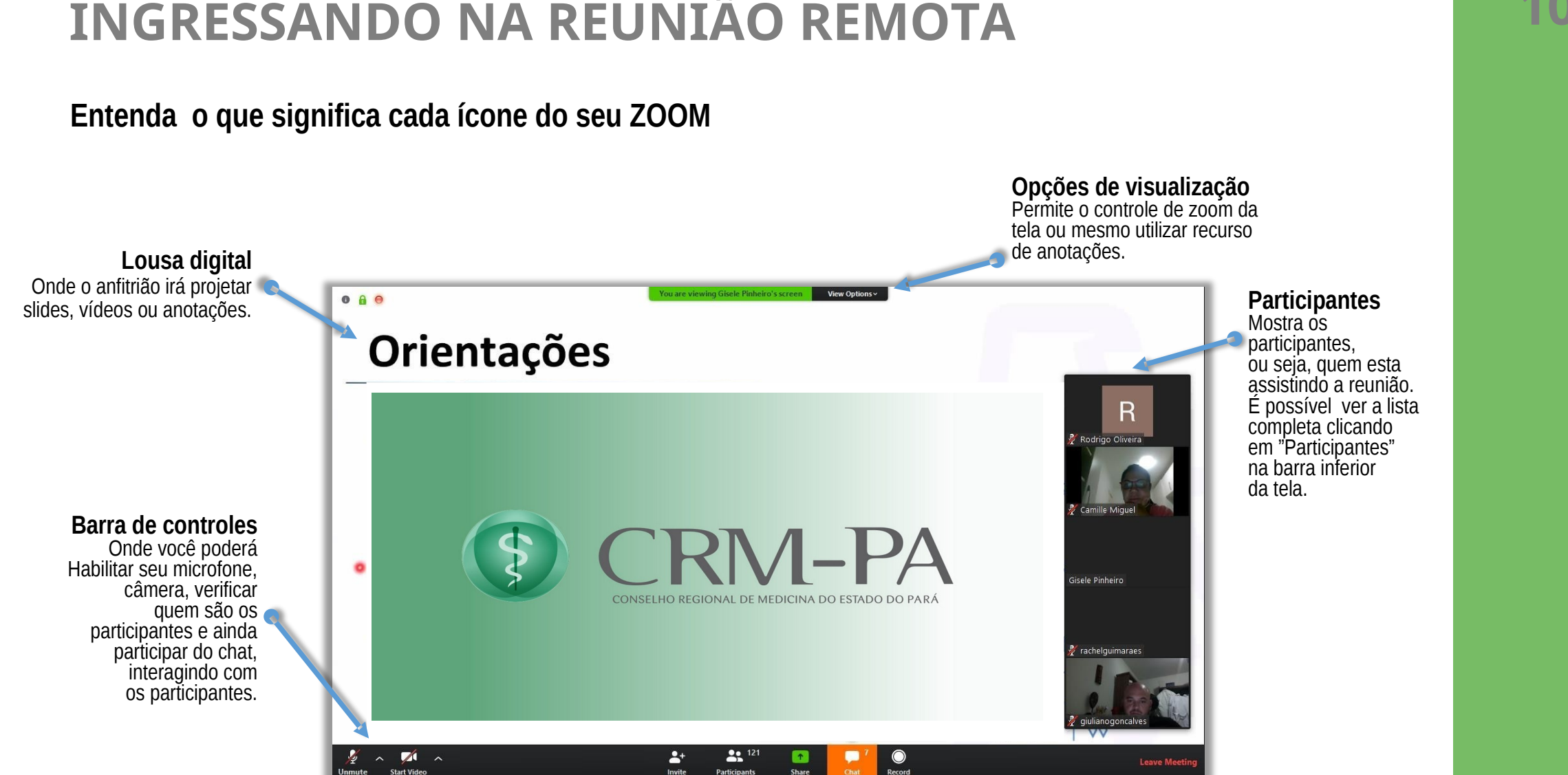

## **INGRESSANDO NA REUNIÃO REMOTA**

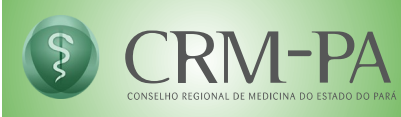

Você poderá interagir com o anfitrião e demais participantes por voz, vídeo ou texto.

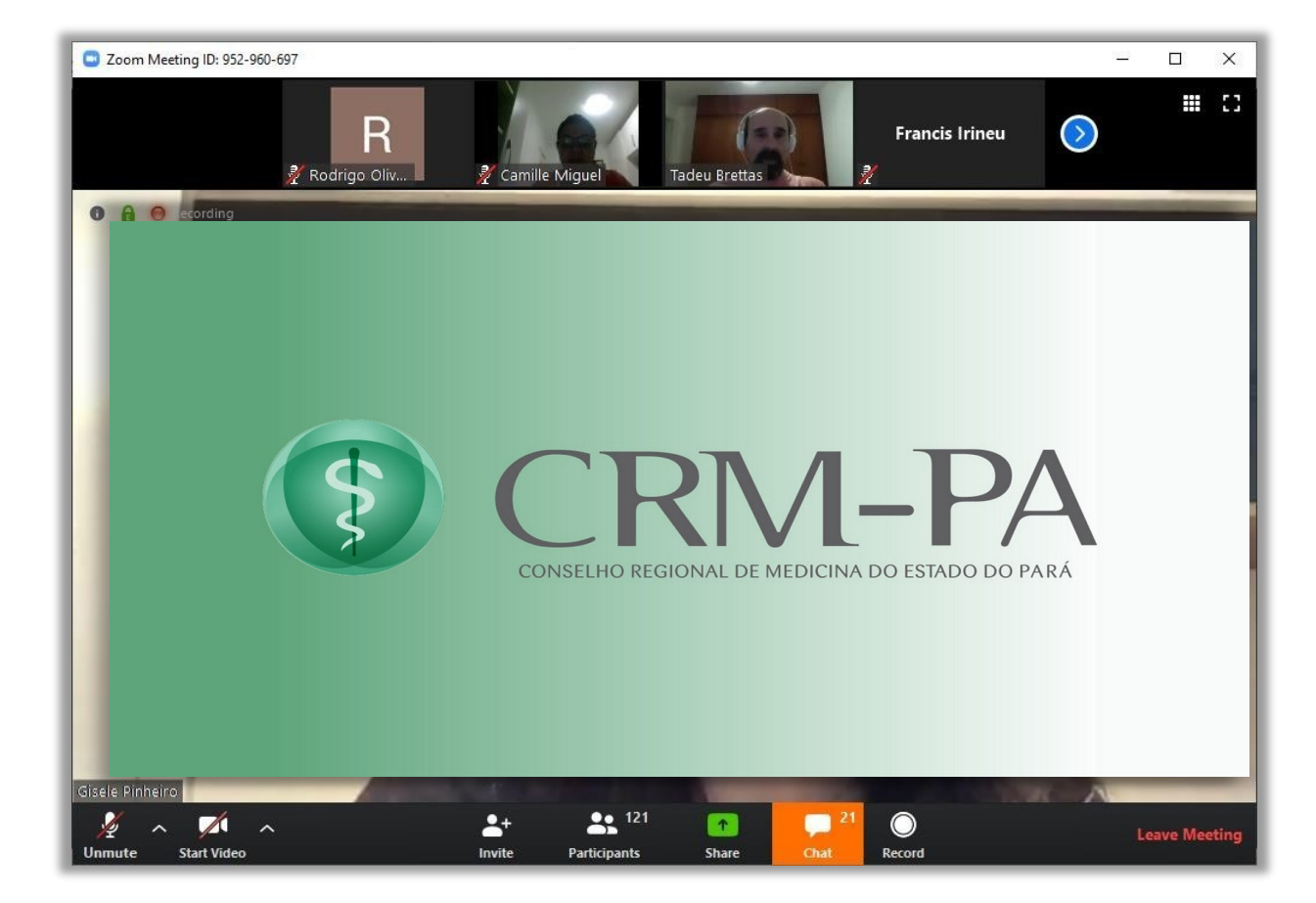

Chat

Clicando no ícone *Chat* será aberta uma tela onde pode selecionar para quem encaminhará a pergunta ou ainda interagir com todos os participantes.

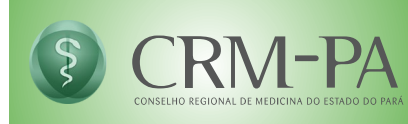

Para acompanhar as manifestações dos participantes no chat, basta clicar no ícone "Chat". Ao clicar, na lateral direita de sua tela será apresentado um espaço com todas as trocas de mensagem.

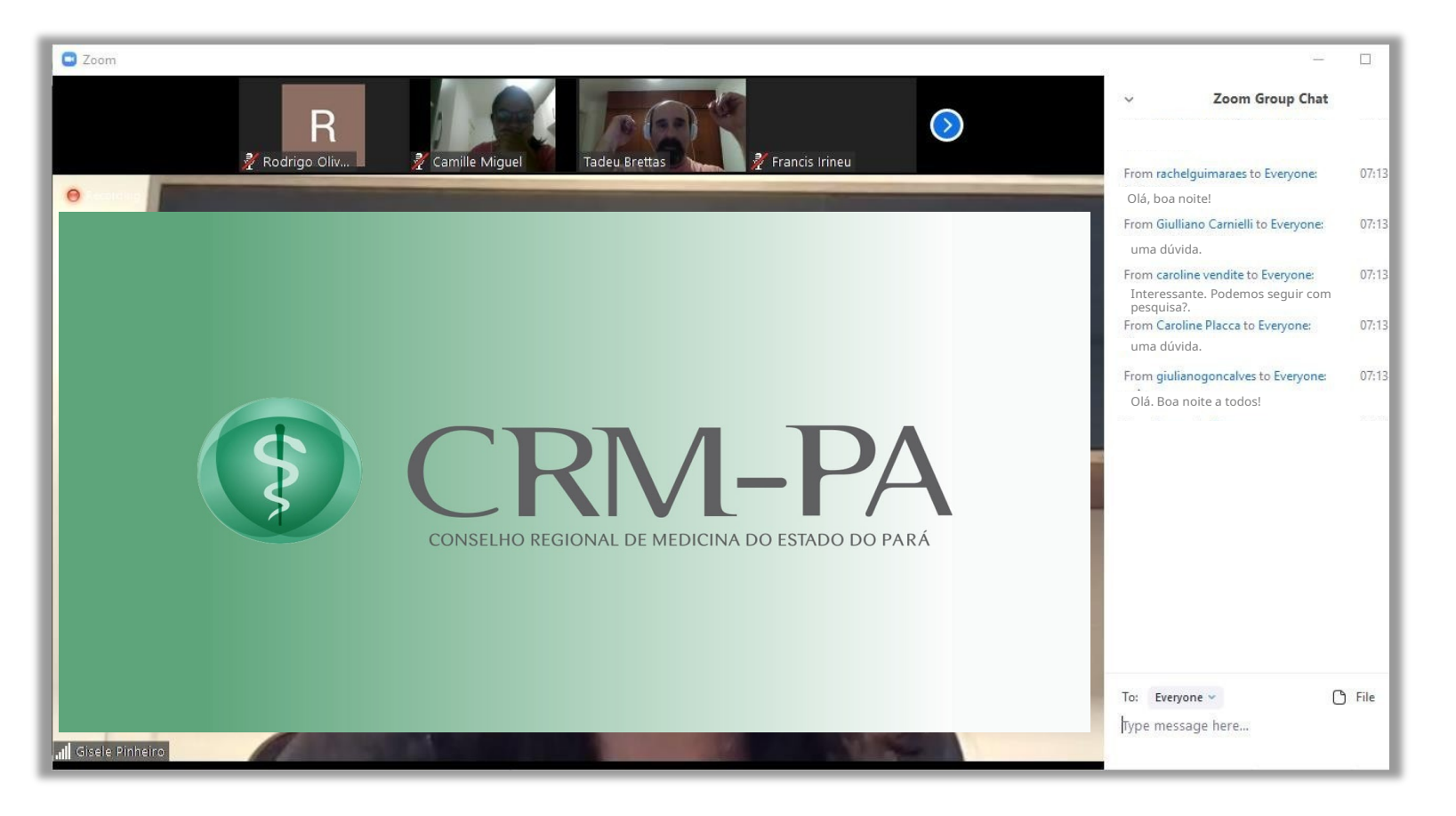

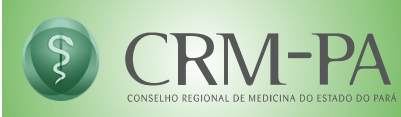

Poderá também por voz e vídeo interagir com os outros participantes da reunião

#### 1. Ajustando microfone

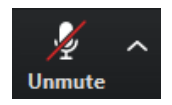

Para falar, basta clicar no ícone do microfone, presente na barra inferior da sua tela. Clicando neste botão o microfone sairá do modo "MUDO" e assim será possível realizar perguntas/comentários.

> Caso deseje ajustar seu microfone, basta clicar na seta ao lado do ícone. Será aberto um menu com opções de seleção de equipamento, bem como testar seu microfone e áudio.

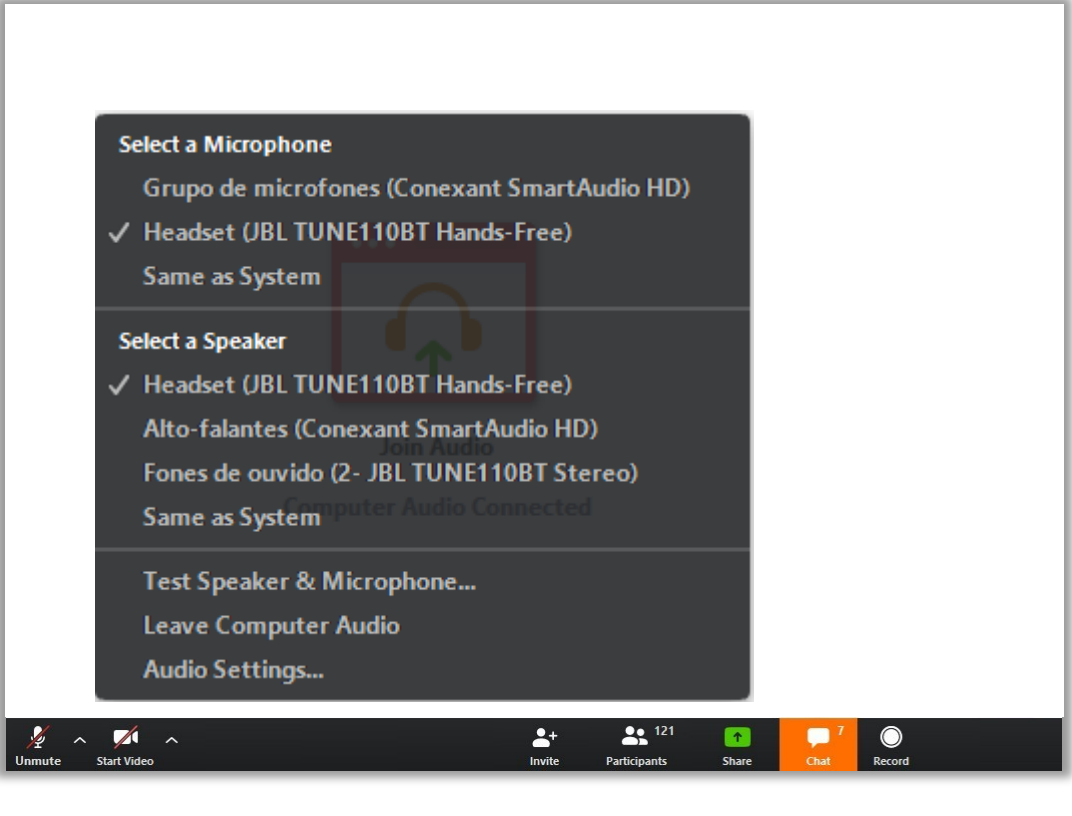

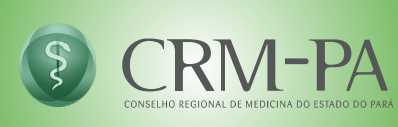

### 2. Ajustando a câmera

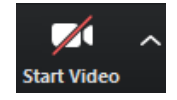

| ✓ Headset (JBL TUNE110BT Hands-Free)      | R                    |
|-------------------------------------------|----------------------|
| Same as System                            | - 🤾 Rodrigo Oliveira |
| Select a Speaker                          | liz 🖌 😡 🗸            |
| ✓ Headset (JBL TUNE110BT Hands-Free)      | 🕺 Camille Miguel     |
| Alto-falantes (Conexant SmartAudio HD)    |                      |
| Fones de ouvido (2- JBL TUNE110BT Stereo) | S<br>Gisele Pinheiro |
| Same as System                            |                      |
| Test Speaker & Microphone                 |                      |
| <br>Leave Computer Audio                  | A-                   |
|                                           |                      |

Para abrir a câmera do computador, tablet ou celular, basta clicar no ícone da câmera, presente na barra inferior da tela. Clicando neste botão a câmera será liberada e todos os participantes poderão vê-lo.

Não esqueça de liberar seu microfone se solicitado/autorizado a realizar perguntas/comentários.

Caso deseje ajustar a câmera, basta clicar na seta ao lado do ícone. Será aberto um menu com opções de seleção de equipamento, bem como testar o vídeo.

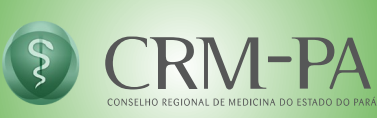

#### 3. Pedindo a palavra (Levantar a Mão)

Para pedir a palavra, ou seja, para solicitar ao anfitrião manifestação verbal, utilize o recurso "Levantar a Mão". O anfitrião observará sua solicitação e no momento pertinente abrirá seu microfone para livre manifestação.

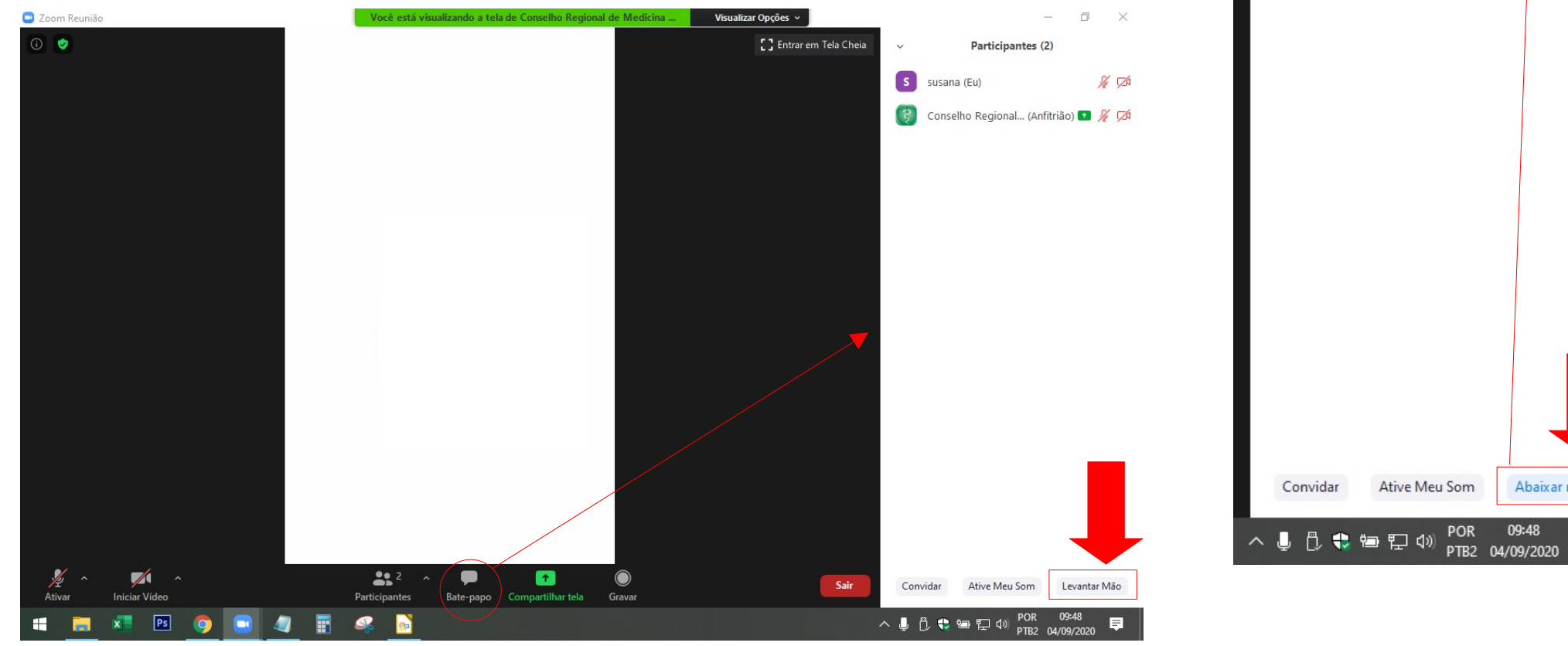

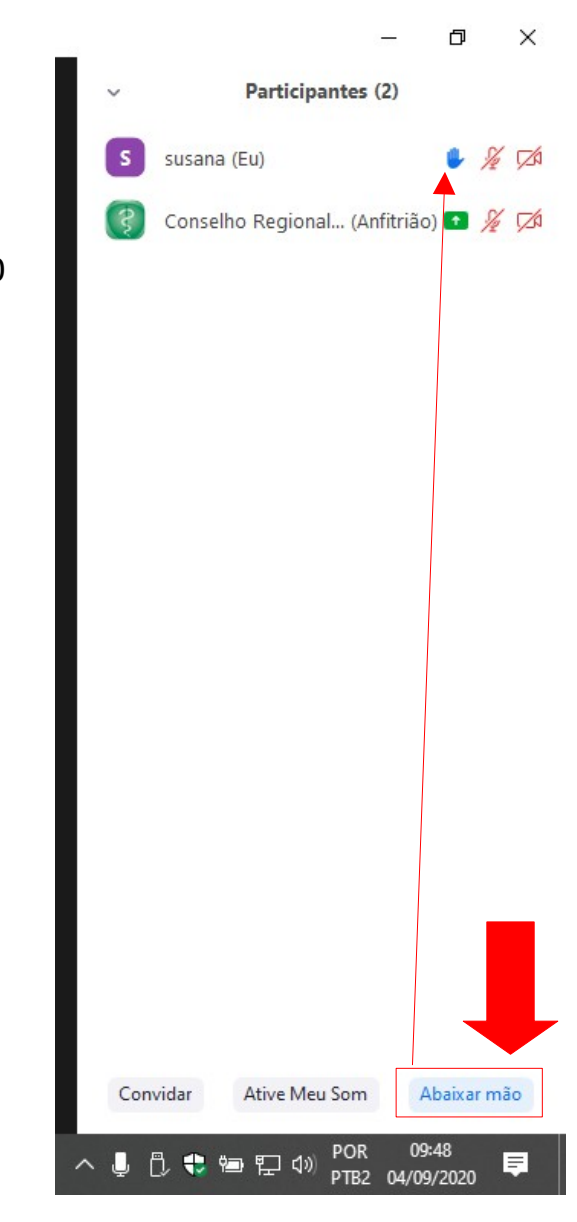

15

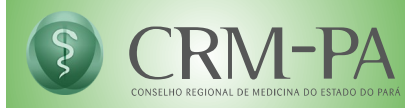

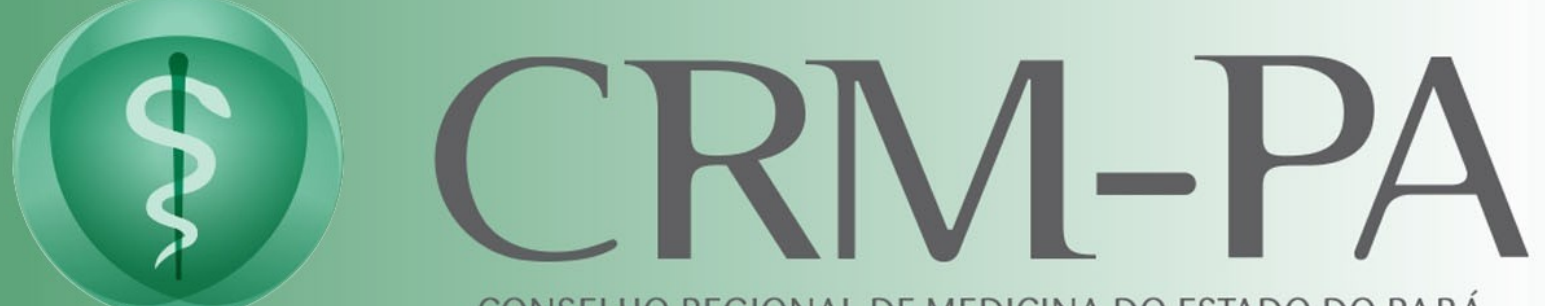

CONSELHO REGIONAL DE MEDICINA DO ESTADO DO PARÁ

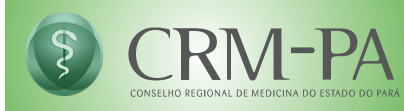